# **TVFC/ASN Entering Doses Administered in VAOS**

Last Updated: 11/28/23

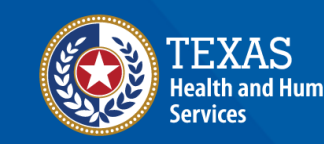

# **Overview**

#### Purpose

- The TVFC/ASN Entering Doses Administered job aid provides step-by-step instructions for TVFC/ASN Vaccine Providers to enter vaccine administration data for TVFC, ASN, and Flu vaccines in the Vaccine Ordering and Allocation System (VAOS).
- Instructions are also provided to generate an Aggregate Doses Administered report in VAOS.

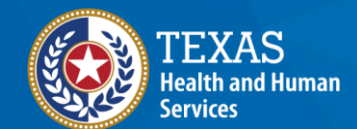

Texas Department of State Health Services

#### Audience

• TVFC, and ASN providers who access VAOS

# **Entering Doses Administered in VAOS**

- 1. Enter Doses Administered
- 2. <u>Correct Doses Administered</u>
- 3. Aggregate Doses Administered Report

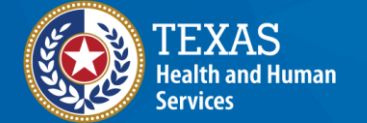

# VAOS Tips & Tricks

#### Keep in mind...

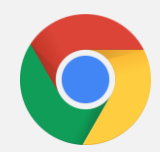

VAOS works best with **Chrome** as your browser.

| C | 1 |  |   |
|---|---|--|---|
| Г |   |  | ٦ |
|   |   |  |   |

Please **check your Spam** folder for emails from **noreply@salesforce.com** as needed. You may also receive emails from **CDCCustomerService@McKesson.com**.

If possible, flag these addresses as safe-senders to avoid emails being sent to Spam.

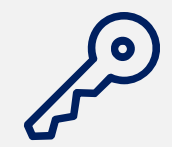

Regardless of the number of facilities you are associated with, you will have **one set of login credentials**.

# **2. Enter Doses Administered** Finding Doses Administered in VAOS

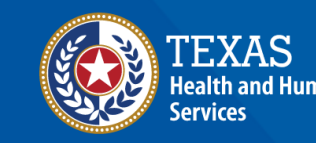

### **Step 1: Navigate to Reporting and Ordering**

Log into VAOS at <u>https://texasvaccines.dshs.texas.gov/</u> and navigate to the **Reporting and Ordering** tab, or tile, on the home page.

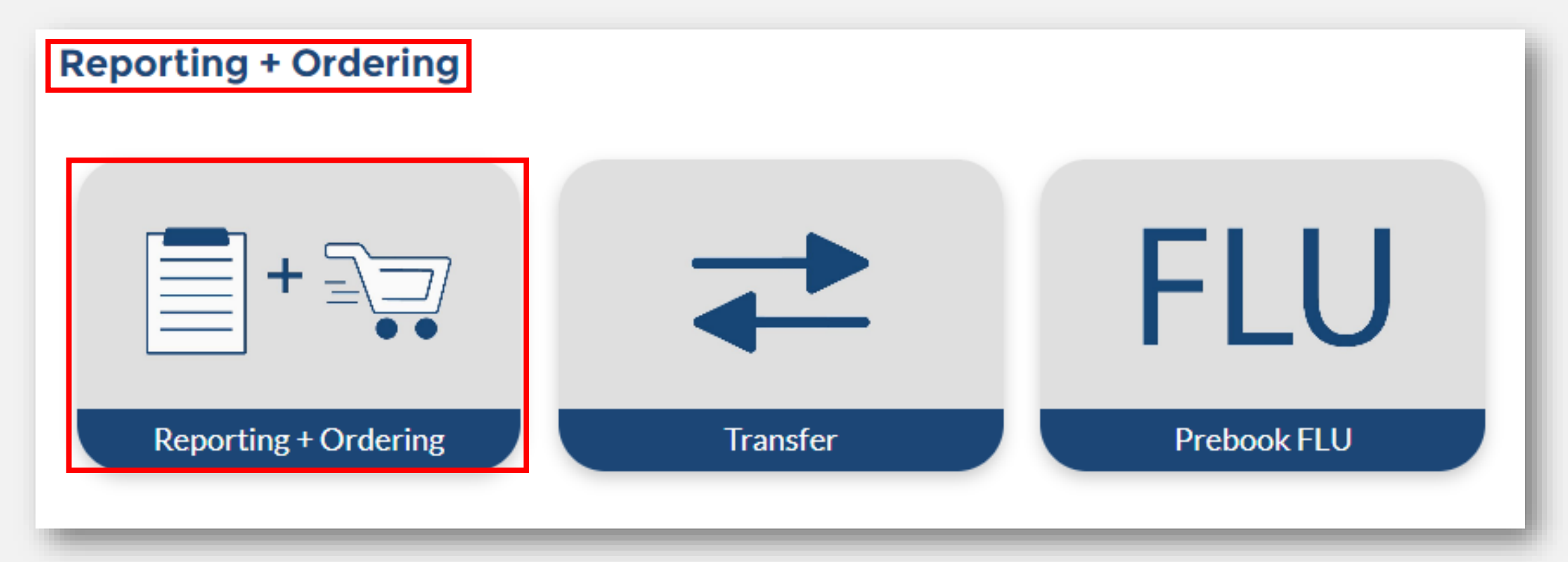

## **Step 2: Navigate to the Reporting - Admin Page**

- Instructions for entering doses administered are listed at the top of the "Reporting" page, located in the "Reporting and Ordering" flow.
- The date range will automatically populate the last month that doses administered were recorded.

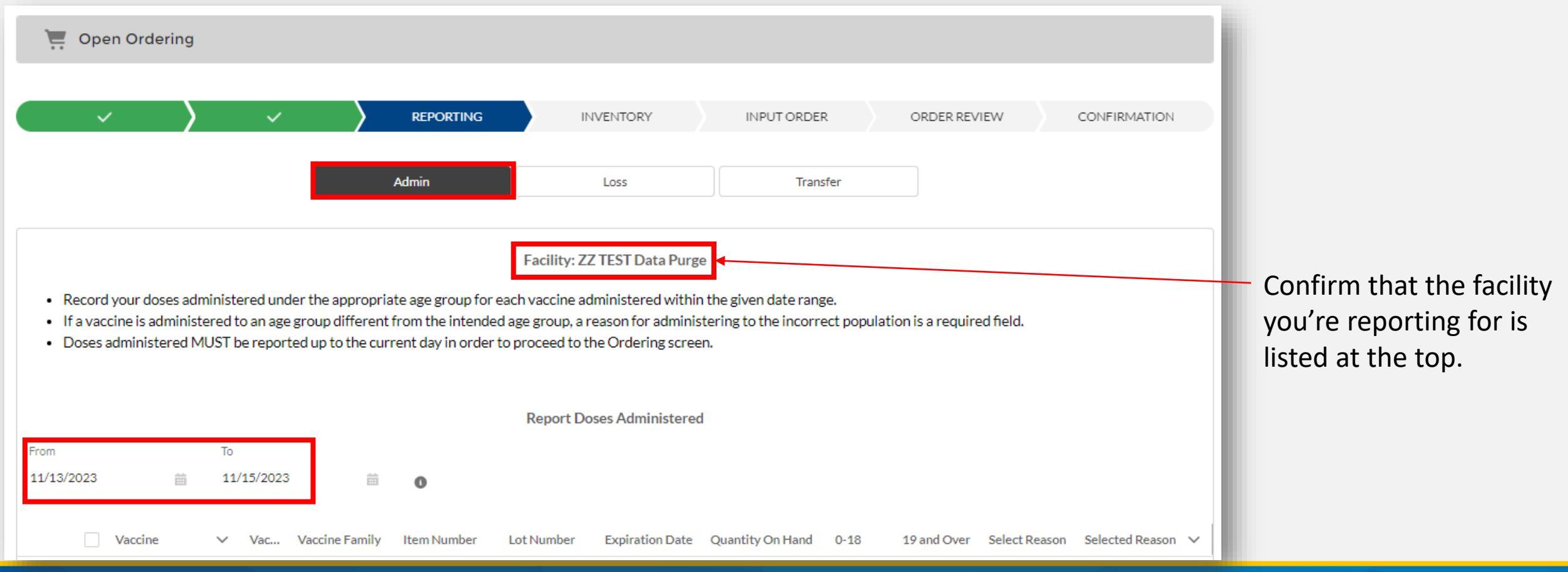

### **Step 3: Record doses administered**

- TVFC/ASN/Flu inventory associated with your account, with a positive quantity on hand, will populate below.
- Click the **check box** next to the vaccine name to continue.

|        | ~                           |                                                               | ~                                    |                                                             | REPORTING                                                    |                                                                       | INVENTORY                                                                     | INPUT ORDE                                                     | R                     | ORDER REVIEW     | /          | CONFIRMATION    |        |
|--------|-----------------------------|---------------------------------------------------------------|--------------------------------------|-------------------------------------------------------------|--------------------------------------------------------------|-----------------------------------------------------------------------|-------------------------------------------------------------------------------|----------------------------------------------------------------|-----------------------|------------------|------------|-----------------|--------|
|        |                             |                                                               |                                      |                                                             |                                                              |                                                                       |                                                                               |                                                                |                       |                  |            |                 |        |
|        |                             |                                                               |                                      |                                                             | Admin                                                        |                                                                       | Loss                                                                          | Tran                                                           | sfer                  |                  |            |                 |        |
| •      | Record<br>If a vac<br>Doses | d your doses admin<br>cine is administere<br>administered MUS | istered u<br>d to an ag<br>T be repo | nder the appropr<br>ge group differen<br>orted up to the cu | iate age group for<br>t from the intend<br>rrent day in orde | Facility: 2<br>r each vaccine a<br>ed age group, a<br>r to proceed to | Z TEST Data Pur<br>administered with<br>reason for admin<br>the Ordering scre | ge<br>in the given date rang<br>istering to the incorr<br>een. | ge.<br>ect population | is a required fi | eld.       |                 |        |
|        |                             |                                                               |                                      |                                                             |                                                              | Report D                                                              | oses Administere                                                              | ed                                                             |                       |                  |            |                 |        |
| From   |                             |                                                               | То                                   |                                                             |                                                              |                                                                       |                                                                               |                                                                |                       |                  |            |                 |        |
| 11/9/2 | 2023                        | Ē                                                             | 11/16/202                            | 23 🛗                                                        | 0                                                            |                                                                       |                                                                               |                                                                |                       |                  |            |                 |        |
|        |                             | Vaccine 🗸 🗸                                                   | Vac                                  | Vaccine Family                                              | Item Number                                                  | Lot Number                                                            | Expiration Date                                                               | Quantity On Hand                                               | 0-18 19               | and Over Sele    | ect Reason | Selected Reason | $\sim$ |
| 1      | *                           | Daptacel SDV 10<br>Pack; Ped                                  | PED                                  | DTaP                                                        | 49281-0286-10                                                | C5828AA                                                               | 11/01/2023                                                                    | 200                                                            |                       |                  | •          |                 |        |
| 2      | *                           | nfanrix PFS 10 Pack;<br>Ped                                   | PED                                  | DTaP                                                        | 58160-0810-52                                                | TX67547777                                                            | 08/18/2026                                                                    | 38                                                             |                       |                  | •          |                 |        |

## Step 4: Record doses administered

|                    | ~                                 | $\rangle$                                                          | ~                                  | $\langle \rangle$                                           | REPORTING                                                      |                                                        | INVENTORY                                                  | INPUT ORD                                             | er                  | ORDER REVIEW              | CONFIRMATION         | 4 |
|--------------------|-----------------------------------|--------------------------------------------------------------------|------------------------------------|-------------------------------------------------------------|----------------------------------------------------------------|--------------------------------------------------------|------------------------------------------------------------|-------------------------------------------------------|---------------------|---------------------------|----------------------|---|
|                    |                                   |                                                                    |                                    |                                                             | Admin                                                          |                                                        | Loss                                                       | Тга                                                   | nsfer               |                           |                      |   |
|                    |                                   |                                                                    |                                    |                                                             |                                                                | Facility: 2                                            | ZZ TEST Data Pur                                           | ge                                                    |                     |                           |                      |   |
| • R<br>• If<br>• D | ecord yo<br>a vaccine<br>oses adm | ur doses admini<br>e is administere<br>ninistered MUS <sup>-</sup> | stered u<br>d to an a<br>ſ be repo | nder the appropr<br>ge group differen<br>orted up to the cu | iate age group foi<br>It from the intend<br>Irrent day in orde | r each vaccine a<br>ed age group, a<br>r to proceed to | administered with<br>reason for admin<br>the Ordering scre | in the given date rar<br>istering to the incor<br>en. | nge.<br>rect popula | tion is a required field. |                      |   |
|                    |                                   |                                                                    |                                    |                                                             |                                                                | Report D                                               | oses Administere                                           | ed                                                    |                     |                           |                      |   |
| From<br>11/9/20    | 23                                | T<br>前 1                                                           | o<br>1/16/20                       | 23 🛗                                                        | 0                                                              |                                                        |                                                            |                                                       |                     |                           |                      |   |
|                    | - Vac                             | cine 🗸                                                             | Vac                                | Vaccine Family                                              | Item Number                                                    | Lot Number                                             | Expiration Date                                            | Quantity On Hand                                      | 0-18                | 19 and Over Select Re     | ason Selected Reason | ~ |
| 1                  | ✓ Dap<br>Pack                     | tacel SDV 10<br>c; Ped                                             | PED                                | DTaP                                                        | 49281-0286-10                                                  | C5828AA                                                | 11/01/2023                                                 | 200                                                   | 10                  | •                         |                      |   |
| 2                  | Infa<br>Ped                       | nrix PFS 10 Pack;                                                  | PED                                | DTaP                                                        | 58160-0810-52                                                  | TX67547777                                             | 08/18/2026                                                 | 38                                                    |                     | •                         |                      |   |
| 3                  | ✓ Ped                             | iarix PFS 10 Pack;                                                 | PED                                | DTaP-Hep B-<br>IPV                                          | 58160-0811-52                                                  | 7L9PZ                                                  | 11/01/2023                                                 | 2                                                     | 2                   | ▼                         |                      |   |
| 4                  | Fluz<br>Ped;                      | one Quad MDV;<br>; 2023-2024                                       | PED                                | FLU (Pediatric)                                             | 49281-0639-15                                                  | 12345                                                  | 12/07/2023                                                 | 600                                                   | 10 💉                | •                         |                      |   |
|                    |                                   |                                                                    |                                    |                                                             |                                                                |                                                        |                                                            |                                                       |                     |                           |                      |   |

Record your doses administered under the appropriate age group for each vaccine lot that you administered by hovering your mouse over the box in the corresponding "Intent" column and clicking the pencil icon.

Click "Apply" after entering the number of doses administered.

| 2                      |        |       |
|------------------------|--------|-------|
| Update 3 selected item | ns     |       |
|                        | Cancel | Apply |

#### **Step 4: Record doses administered**

Facility: ZZ TEST Data Purge

- Record your doses administered under the appropriate age group for each vaccine administered within the given date range.
- If a vaccine is administered to an age group different from the intended age group, a reason for administering to the incorrect population is a required field.
- Doses administered MUST be reported up to the current day in order to proceed to the Ordering screen.

|        |      |                                     |         |                    |               | Report D   | oses Administer | ed             |                      |                            |                                  |               |                 |        |
|--------|------|-------------------------------------|---------|--------------------|---------------|------------|-----------------|----------------|----------------------|----------------------------|----------------------------------|---------------|-----------------|--------|
| From   |      | То                                  | ö       |                    |               |            |                 |                |                      |                            |                                  |               |                 | - 1    |
| 11/9/2 | 2023 | <u> </u>                            | 1/16/20 | 23 🛗               | 0             |            |                 |                |                      |                            |                                  |               |                 | - 1    |
|        |      |                                     |         |                    |               |            |                 |                |                      | _                          |                                  | _             |                 | - 1    |
|        | -    | Vaccine 🗸                           | Vac     | Vaccine Family     | Item Number   | Lot Number | Expiration Date | Quantity On Ha | and 0-1              | 8                          | 19 and Over                      | Select Reason | Selected Reason | $\sim$ |
| 1      |      | Daptacel SDV 10<br>Pack; Ped        | PED     | DTaP               | 49281-0286-10 | C5828AA    | 11/01/2023      |                | 200                  |                            |                                  | •             |                 |        |
| 2      |      | Infanrix PFS 10 Pack;<br>Ped        | PED     | DTaP               | 58160-0810-52 | TX67547777 | 08/18/2026      |                | 38                   |                            |                                  | •             |                 |        |
| 3      |      | Pediarix PFS 10 Pack;<br>Ped        | PED     | DTaP-Hep B-<br>IPV | 58160-0811-52 | 7L9PZ      | 11/01/2023      |                | 2                    |                            |                                  | •             |                 |        |
| 4      | ~    | Fluzone Quad MDV;<br>Ped; 2023-2024 | PED     | FLU (Pediatric)    | 49281-0639-15 | 12345      | 12/07/2023      |                | 600                  |                            | 1                                |               |                 |        |
| 5      |      | Fluzone Quad MDV;<br>Ped; 2023-2024 | PED     | FLU (Pediatric)    | 49281-0639-15 | 123456     | 12/07/2023      |                | Adult do<br>Exceptio | ose used in<br>on for high | appropriately o<br>-risk patient | on a child    |                 |        |
| 6      |      | Fluzone Quad MDV;<br>Ped; 2023-2024 | PED     | FLU (Pediatric)    | 49281-0639-15 | 123456     | 12/27/2023      |                | Finishing            | g series or<br>error - Wi  | 19 year old                      | /en           |                 |        |
| 7      |      | Fluzone Quad PFS;<br>Ped; 2023-2024 | PED     | FLU (Pediatric)    | 49281-0423-50 | bananas    | 06/30/2024      |                | VFC dos              | se used ina                | oppropriately or                 | an adult      |                 |        |

If you administered a dose for a vaccine to an age group different from the vaccine intention, enter the quantities and select the reason for administering this vaccine to that age group.

## **Step 4: Record doses administered**

#### Once the correct information has been entered, click **Save**.

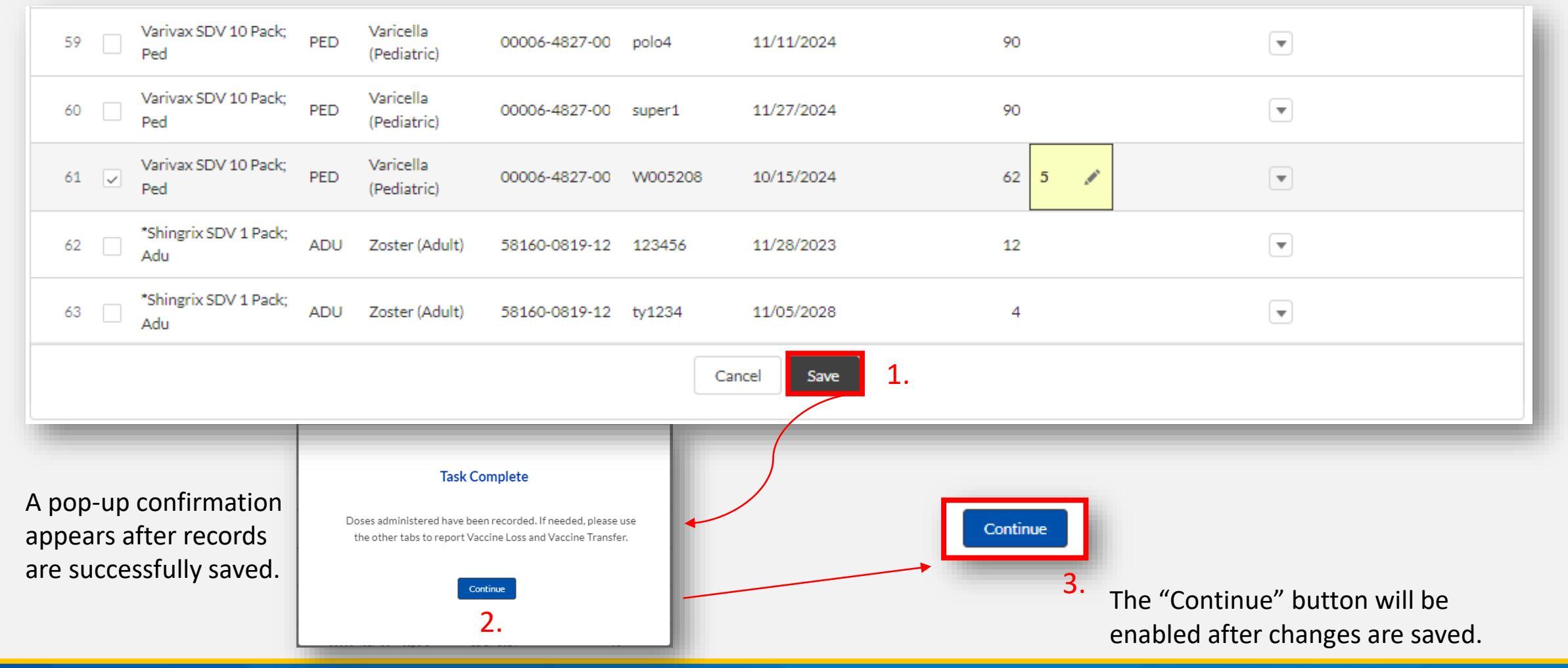

#### **Step 5: Enter Other Vaccines**

The "Doses Administered Date Range" will update after records are saved. To report additional administrations, repeat steps 2-4 on the new date range.

| $\langle \rangle \rangle$                                                                            |                                                                                    | INVENTORY                                                           | INPUT ORDER                                              | ORDER REVIEW              | CONFIRMATION      |
|----------------------------------------------------------------------------------------------------|------------------------------------------------------------------------------------|---------------------------------------------------------------------|----------------------------------------------------------|---------------------------|-------------------|
|                                                                                                    | Admin                                                                              | Loss                                                                | Transfer                                                 |                           |                   |
|                                                                                                    |                                                                                    | Facility: ZZ TEST Data Purge                                        |                                                          |                           |                   |
| <ul> <li>Record your doses administered ur</li> <li>If a vaccine is administered to an ag</li> </ul> | nder the appropriate age group for each<br>ge group different from the intended ag | h vaccine administered within t<br>ge group, a reason for administe | he given date range.<br>ring to the incorrect population | on is a required field.   |                   |
| Doses administered MUST be repo                                                                      | rted up to the current day in order to p                                           | roceed to the Ordering screen.                                      |                                                          |                           |                   |
|                                                                                                    |                                                                                    | Report Doses Administered                                           |                                                          |                           |                   |
| From To                                                                                              |                                                                                    |                                                                     |                                                          |                           |                   |
| 11/16/2023                                                                                           | 23 🗰 🗿                                                                             |                                                                     |                                                          |                           |                   |
| Vaccine Vac                                                                                          | Vaccine Family Item Number Lot                                                     | Number Expiration Date Qu                                           | antity On Hand 0-18 1                                    | 19 and Over Select Reason | Selected Reason 🗸 |

# **3. Correct Doses Administered** Correct errors in previous entries

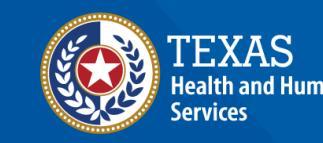

### **Step 1: Choose correct Account**

Home

Accounts

Navigate to the Accounts object and select your facility. On the Account page, navigate to Vaccine Items and click View All.

| Enter Doses Administered Enter Vaccine Loss Open Ordering (TVFC/ASN/FLU) More 🗸                                                   |                                 |         |
|----------------------------------------------------------------------------------------------------|---------------------------------|---------|
| Welcome to                                                                                                    | Vaccine Items (6+)              |         |
| Texas vaccine Allocation &                                                                                                    | Vaccine Ite Vaccine Quantity On | Lot ID  |
| Ordening System                                                                                                    | VI-0031694 FLUZONE Q 261        | ABC123  |
| One-stop solution for all vaccine allocation and ordering needs for the Department of State<br>Health Services, Immunization Unit | VI-0031700 Moderna 10 81        | 6SDFGH8 |
|                                                                                                    | VI-0031714 DT (DT); SDV; 0      | 12      |
|                                                                                                    | VI-0031715 FLUZONE Q 930        | 8765    |
|                                                                                                    | VI-0031717 DT (DT); SDV; 0      | 1223456 |
|                                                                                                    | VI-0031718 INFANRIX (D 0        | 1234KIJ |
|                                                                                                    |                                 |         |
|                                                                                                    |                                 |         |

•

•

•

•

▼

T

View All

#### Step 2: Choose the correct administration record

Click the Vaccine Item (Inventory) Record associated with the administration you need to edit. Click Related. Under Vaccine Uses, click the Administration Record you need to edit.

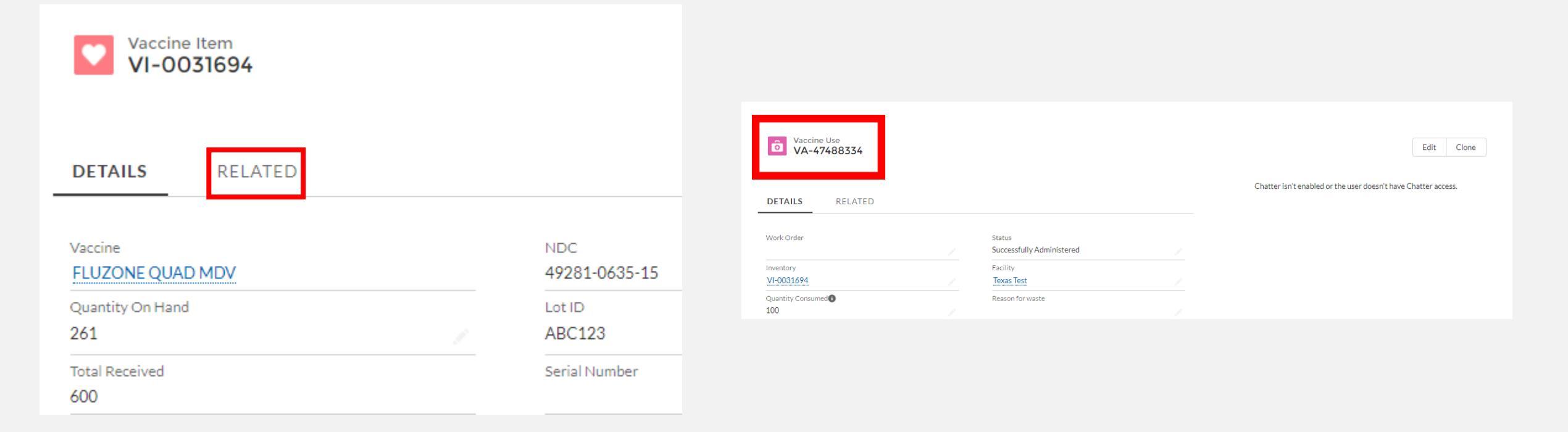

#### **Step 3: Correct the administration record**

Click "edit" on the right side of the screen, and change the quantity consumed to the correct quantity. Click save.

|                                                                                                    |                                                                | Work Order                                                                                                    | Status     Successfully Administered  |
|----------------------------------------------------------------------------------------------------|----------------------------------------------------------------|----------------------------------------------------------------------------------------------------|---------------------------------------|
| quantity. Click save.                                                                                                    |                                                                | Inventory     VI-0601955 X                                                                                                    | Facility     ZZ TEST Data Purge     X |
| Vaccine Use<br>VA-47488334                                                                                                    | Edit Clone                                                     | Quantity Consumed                                                                                                    | View all dependencies                 |
| DETAILS RELATED                                                                                                    | Chatter isn't enabled or the user doesn't have Chatter access. | 7/31/2023     imin 12:00 AM     Imin 12:00 AM       I     JULY     ▶     2023       Sun Mon Tue Wed Thu Fri Sat                                                                                                    |                                       |
| Work Order     Status       Inventory     Facility       VI-0031694     Texas Test       Quantity Consumed ()     Reason for waste       100     Inventory |                                                                | 25         26         27         28         29         30         1           2         3         4         5         6         7         8           9         10         11         12         13         14         15           16         17         18         19         20         21         22 |                                       |
|                                                                                                    |                                                                | 23 24 25 26 27 28 29<br>30 <b>31</b> 1 2 3 4 5<br>Today                                                                                                    |                                       |

Vaccine Use VA-132456976

Cancel

Save

#### **Step 4: Repeat the process as needed**

Repeat steps 1-3 for any Doses Administered records that were entered incorrectly.

| Vaccine Use       |                           |                                      |                            |
|-------------------|---------------------------|--------------------------------------|----------------------------|
| VA-47488334       |                           |                                      | Edit Clone                 |
|                   |                           |                                      |                            |
|                   |                           | Chatter isn't enabled or the user do | esn't have Chatter access. |
| DETAILS RELATED   |                           |                                      |                            |
|                   |                           |                                      |                            |
| Work Order        | Status                    |                                      |                            |
| non older         | Successfully Administered |                                      |                            |
| Inventory         | Facility                  |                                      |                            |
| VI-0031694        | Texas Test                |                                      |                            |
| Quantity Consumed | Reason for waste          |                                      |                            |
| 100               |                           |                                      |                            |

# **3. Aggregate Doses Administered Report** View History of All Administered Doses

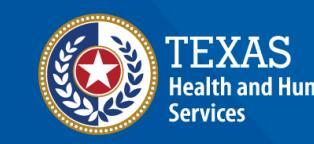

#### **Step 1: Navigate to Reports**

#### Log into VAOS at <u>https://texasvaccines.dshs.texas.gov/</u> and click on **Reports**.

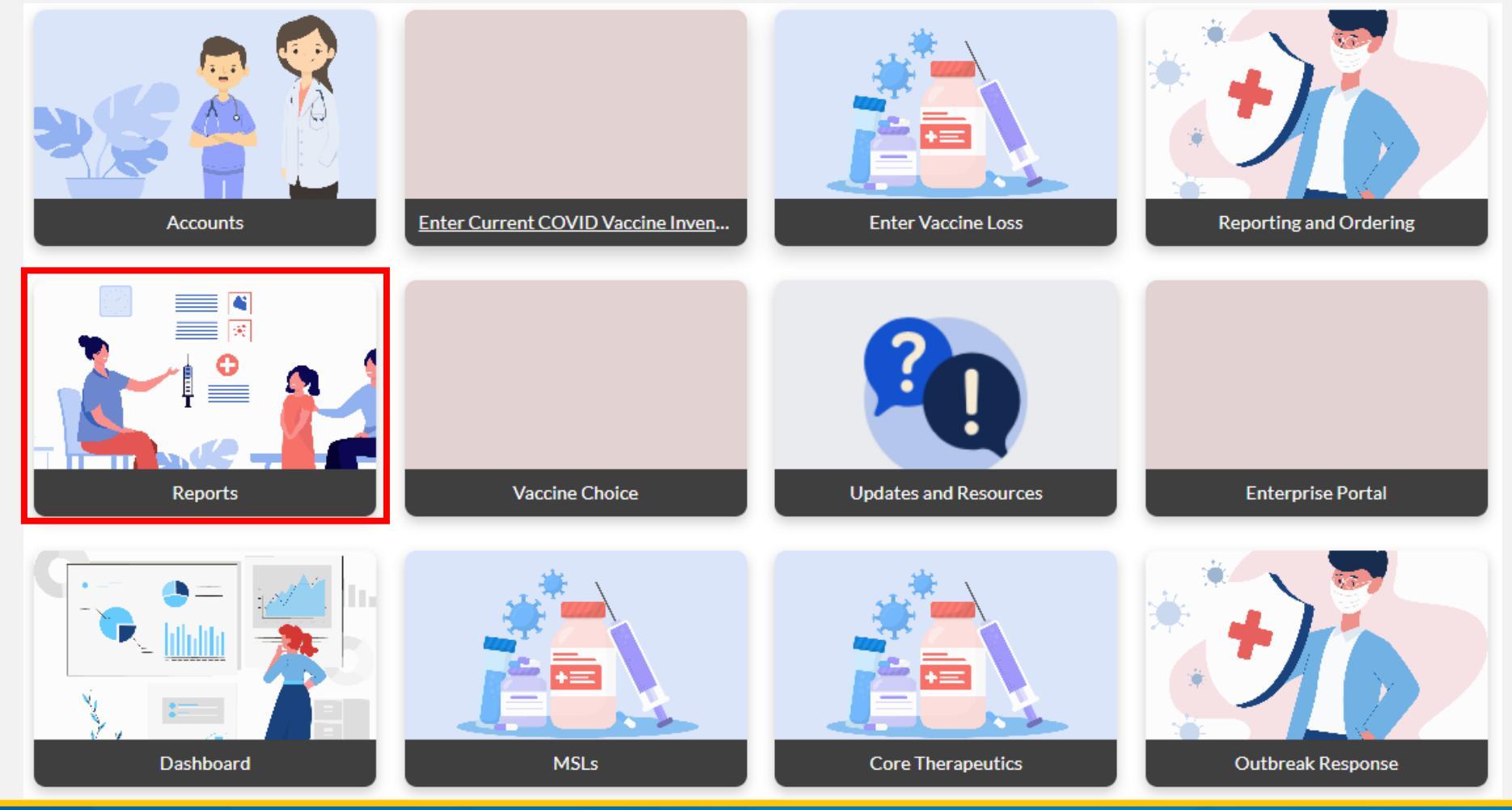

#### **Step 2: Navigate to proper report**

#### Click on Aggregate Doses Administered.

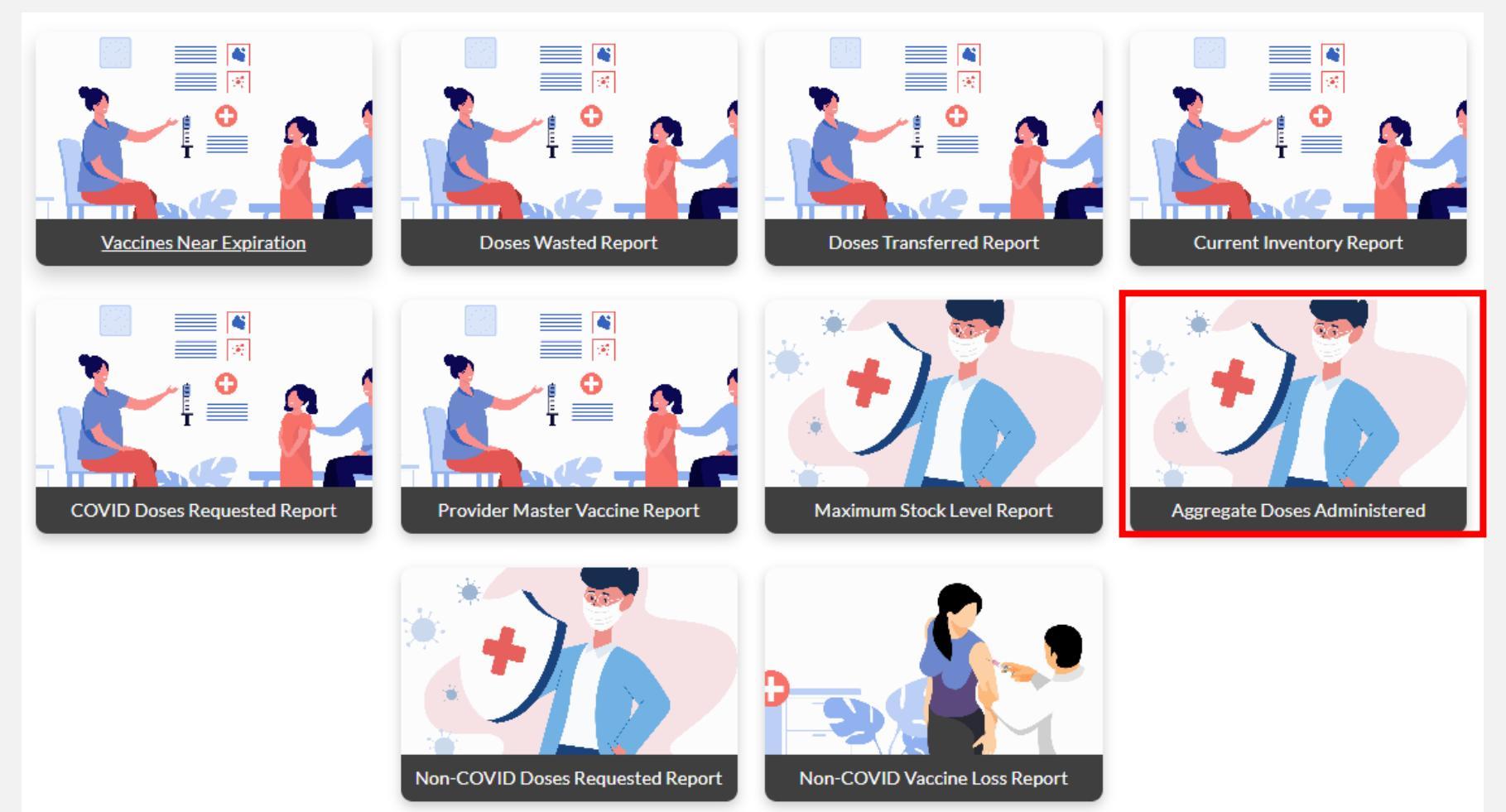

#### **Step 2: Navigate to proper report**

You will be navigated to this page. Click on both **calendar icons** to indicate the proper *Start Date* and *End Date*.

|          |         |          |                  |          |          | PI     | lease    | e Sela     | ect Dat      | Range to fetch     | Doses Administere | d Records              |                   |                    |                       |            |              |           |
|----------|---------|----------|------------------|----------|----------|--------|----------|------------|--------------|--------------------|-------------------|------------------------|-------------------|--------------------|-----------------------|------------|--------------|-----------|
| Start Da | ate     | mm       | n/dd/            | נענע'    | /        |        |          | - Jek      |              |                    | End Date          | mm/dd/yyyy             |                   |                    |                       |            |              |           |
| Fet      | ch [    | Nov      | embe             | er 202   | 23 -     |        |          | $\uparrow$ | $\downarrow$ |                    |                   |                        |                   |                    |                       |            |              |           |
| PIN      | Provide | 29       | М <b>о</b><br>30 | 31       | 1        | e      | 1h<br>2  | Fr<br>3    | Sa<br>4      | xpiration Date     | Vaccine Group     | Vaccine Description    | Total Doses 0-18  | Total Doses 19+    | Price Per Dose        | Total Cost | Date Entered | Entered B |
|          |         | 5<br>12  | 6<br>13          | 7        | 8<br>1!  | 5      | 9<br>16  | 10<br>17   | 11<br>18     |                    |                   |                        |                   |                    |                       |            |              |           |
| •        | -       | 19<br>26 | <b>20</b><br>27  | 21<br>28 | 23<br>29 | 2<br>9 | 23<br>30 | 24<br>1    | 25<br>2      | _                  |                   |                        |                   |                    |                       |            |              | ×         |
|          |         | 3<br>Cl  | 4<br>ear         | 5        | 6        |        | 7        | 8<br>To    | 9<br>day     | isitor Information | Compact with      | Texans   File Viewing  | Information Site  | Policies   Texas H | HS   Jobs at DS       | HS         |              |           |
|          |         |          |                  |          |          |        | nom      |            |              | ty Statewide       | Search dshs.to    | exas.gov   Texas Veter | ans Portal Privac | y Practices Repo   | ort Fraud, Waste, and | Abuse      |              |           |

### **Step 2: Choose report action**

Once both date fields have been filled out, click either **Fetch** if you want to view the *Aggregate Doses Administered Report* on this page in VAOS or **Download** if you want to open or download this report to your computer.

|                   |                                      | Please Select I      | Date Rang     | e to fetch Doses      | Administered R              | Records                |                                                           |                  |                 |                          |
|-------------------|--------------------------------------|----------------------|---------------|-----------------------|-----------------------------|------------------------|-----------------------------------------------------------|------------------|-----------------|--------------------------|
| Start Date        | 10/01/2023                           |                      |               | End D                 | ate 10                      | 0/31/2023              |                                                           |                  |                 |                          |
|                   |                                      |                      |               |                       |                             |                        |                                                           |                  |                 |                          |
| Fetch             | Download                             |                      |               |                       |                             |                        |                                                           |                  |                 |                          |
| Fetch             | Download                             |                      |               |                       |                             |                        |                                                           |                  |                 |                          |
| Fetch             | Download Provider                    | NDC                  | Intent        | Lot Number            | Expiration Da               | te Vaccine Group       | Vaccine Description                                       | Total Doses 0-18 | Total Doses 19+ | Price Per Dose           |
| <b>PIN</b> 123456 | Download Provider ZZ TEST Data Purge | NDC<br>49281-0286-10 | Intent<br>PED | Lot Number<br>C5883AA | Expiration Da<br>10/15/2024 | ote Vaccine Group DTaP | Vaccine Description<br>DAPTACEL (DTAP); SDV; PED; 10 PACK | Total Doses 0-18 | Total Doses 19+ | Price Per Dos<br>\$20.00 |

.

## **Step 2: Choose report action**

#### Fetch:

The report will populate below, use the side and bottom navigation bars to view all information.

|                         |                                      | I                                     | Please Sele          | ect Date Range t             | to fetch Vaccine Use              | Records                       |                                                             |                                     |                                   |                                      |                                           |   |
|-------------------------|--------------------------------------|---------------------------------------|----------------------|------------------------------|-----------------------------------|-------------------------------|-------------------------------------------------------------|-------------------------------------|-----------------------------------|--------------------------------------|-------------------------------------------|---|
| tart Date               | 08/                                  | 02/2021                               | 5                    |                              | End Date                          | 09/20/2021                    |                                                             |                                     |                                   |                                      |                                           |   |
|                         |                                      |                                       |                      |                              |                                   |                               |                                                             |                                     |                                   |                                      |                                           |   |
| Fetch                   | Doum                                 | 0.00                                  |                      |                              |                                   |                               |                                                             |                                     |                                   |                                      |                                           |   |
| rean                    | Downie                               | bau                                   |                      |                              |                                   |                               |                                                             |                                     |                                   |                                      |                                           |   |
| rear                    | Downie                               | Jau                                   |                      |                              |                                   |                               |                                                             |                                     | 1                                 | 1                                    |                                           | - |
| PIN                     | Provider                             | NDC                                   | Intent               | Lot Number                   | Expiration Date                   | Vaccine Group                 | Vaccine Description                                         | Total Doses 0-18                    | Total Doses 19+                   | Price Per Dose                       | Total Cost                                |   |
| PIN 300528              | Provider<br>Texas Test               | NDC<br>49281-0635-15                  | <b>Intent</b><br>PED | Lot Number<br>ABC123         | Expiration Date                   | Vaccine Group                 | Vaccine Description<br>FLUZONE QUAD MDV                     | Total Doses 0-18                    | Total Doses 19+                   | Price Per Dose<br>\$10.00            | Total Cost<br>\$630.00                    |   |
| PIN<br>300528           | Provider<br>Texas Test               | NDC<br>49281-0635-15                  | Intent<br>PED        | Lot Number<br>ABC123         | <b>Expiration Date</b> 08/26/2021 | Vaccine Group<br>FLUP         | Vaccine Description<br>FLUZONE QUAD MDV                     | <b>Total Doses 0-18</b>             | <b>Total Doses 19+</b><br>30      | Price Per Dose<br>\$10.00            | Total Cost<br>\$630.00                    |   |
| PIN<br>300528<br>300528 | Provider<br>Texas Test<br>Texas Test | NDC<br>49281-0635-15<br>49281-0635-15 | Intent<br>PED<br>PED | Lot Number<br>ABC123<br>8765 | Expiration Date 08/26/2021        | Vaccine Group<br>FLUP<br>FLUP | Vaccine Description<br>FLUZONE QUAD MDV<br>FLUZONE QUAD MDV | <b>Total Doses 0-18</b><br>33<br>13 | <b>Total Doses 19+</b><br>30<br>0 | Price Per Dose<br>\$10.00<br>\$10.00 | <b>Total Cost</b><br>\$630.00<br>\$130.00 | : |

## **Step 2: Choose report action**

#### **Download:**

This dialog box will pop up in the top right-hand corner of your screen. Click **Open** or **Save as** depending on your current need.

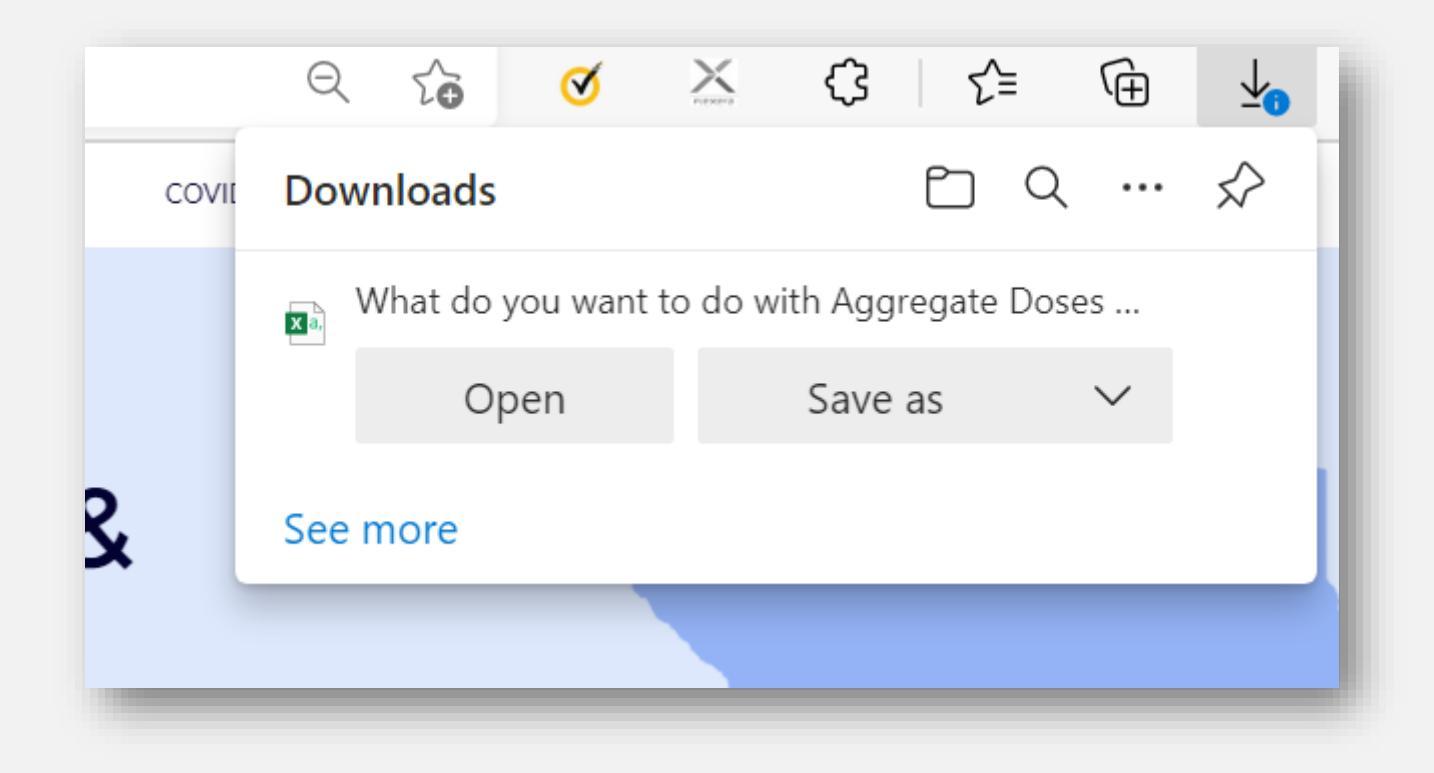

# **Additional Resources**

**Click below to access more support resources:** 

- Vaccine Allocation & Ordering System (VAOS)
- <u>Texas Vaccine Management Homepage</u>
- <u>Texas Vaccine for Children Program Page</u>
- Adult Safety Net Program Page

If you have any questions, please contact your TVFC/ASN Responsible Entity (RE). For technical assistance, please contact the **DSHS Provider Helpdesk** at 877-835-7750 Extension 1 or email the **Vac Call Center** at <u>VacCallCenter@dshs.texas.gov</u>. For VAOS questions, please contact <u>TXVaccineOrders@dshs.texas.gov</u>.

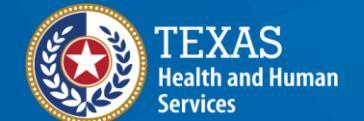